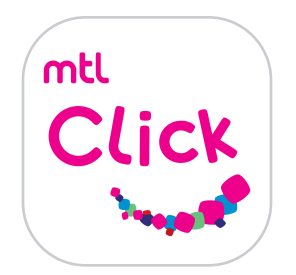

## สมัครบริการหักค่าเบี้ยประกันต่ออายุ ผ่านบัญชีเงินฝากอัตโนมัติ

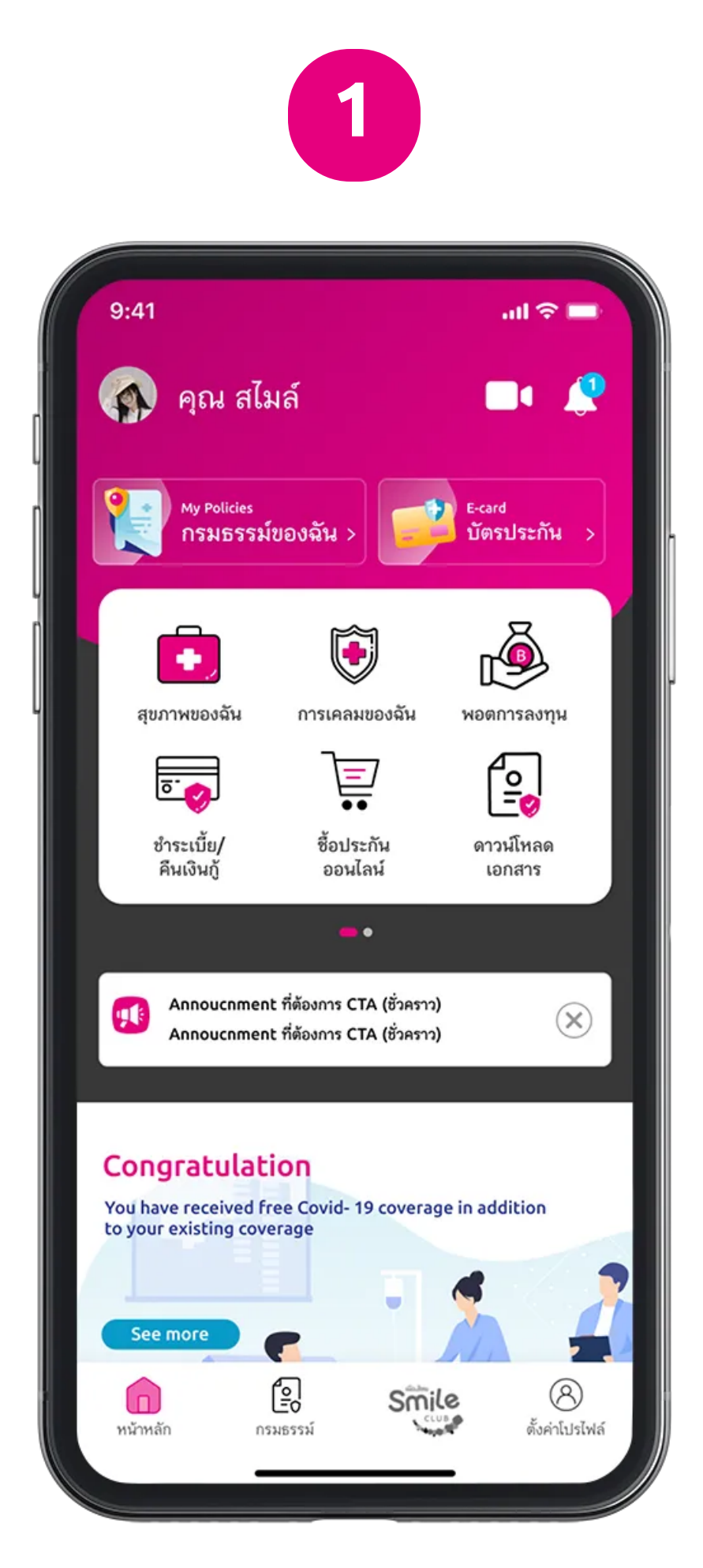

1. เข้าเมนูการชำระเบี้ย

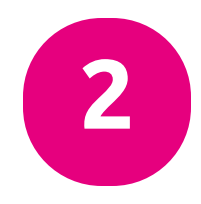

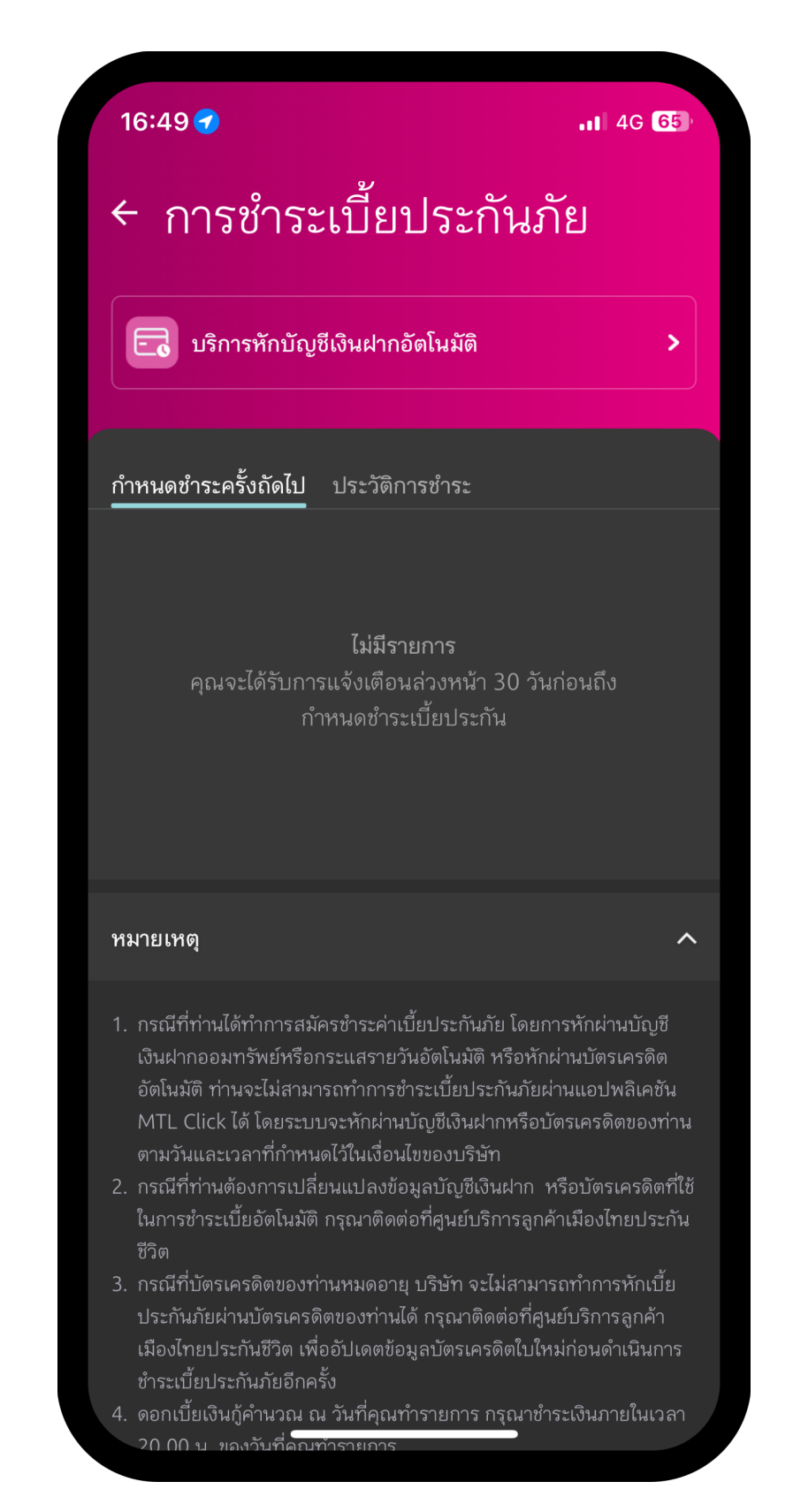

2. เลือกบริการหักบัญชีเงินฝากอัตโนมัติ

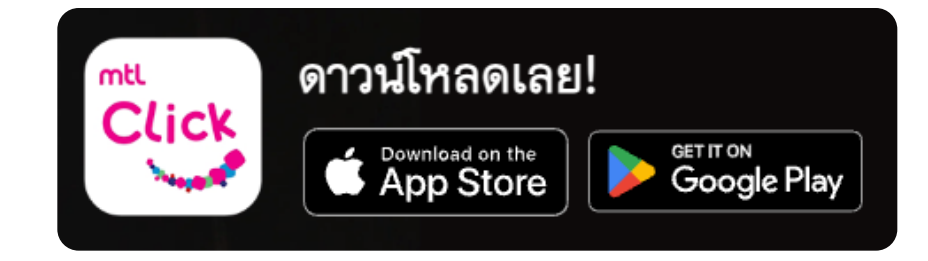

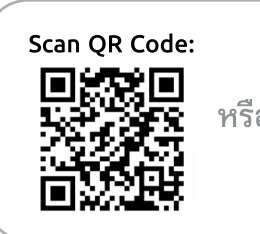

## คลิกลิงค์เพื่อดาวน์โหลด: https://mtlclick.muangthai.co.th/split/ DownloadAppMtlClick/index.html

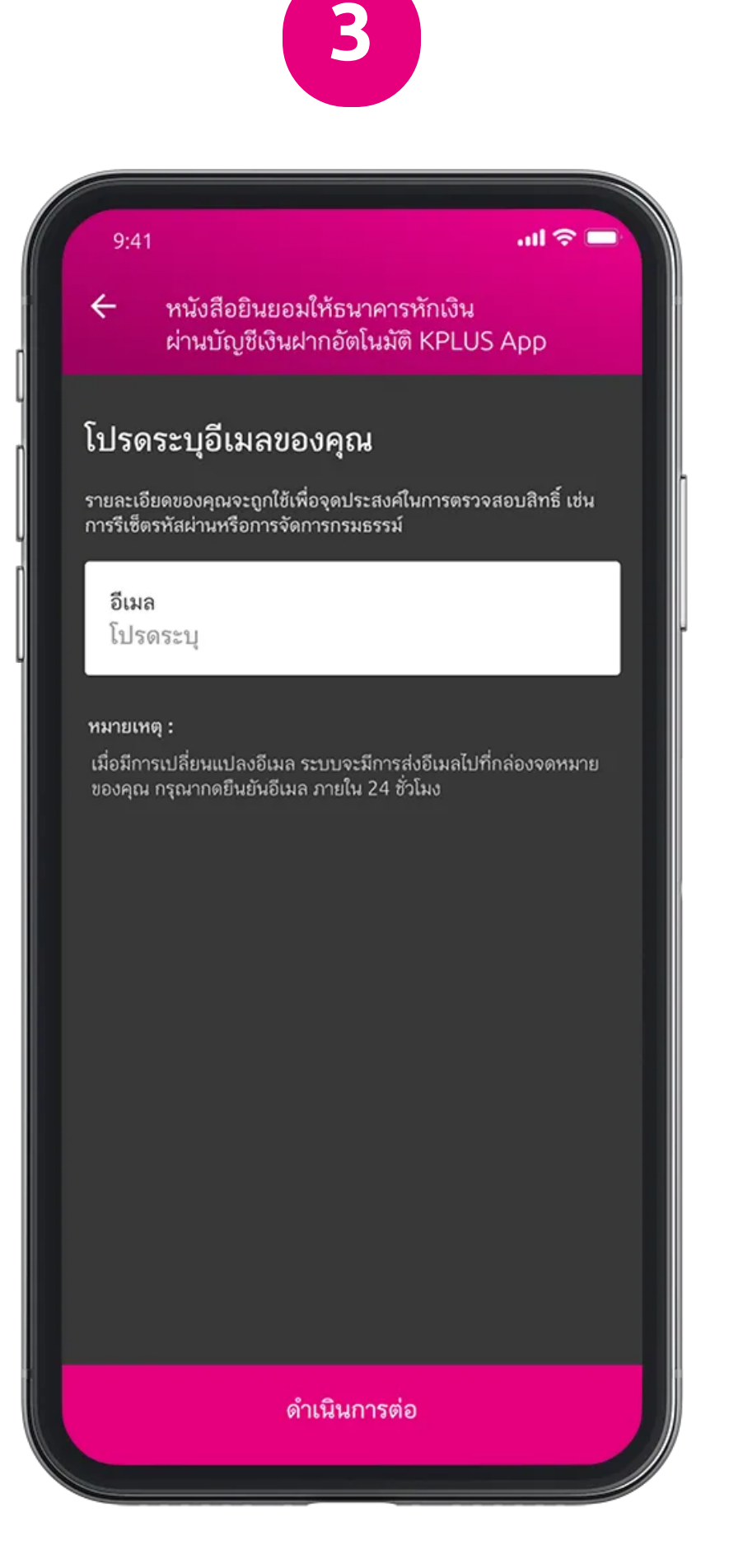

.ul 🔶 💻 🔶 หนังสือยินยอมให้ธนาคารหักเงิน ผ่านบัญชีเงินฝากอัตโนมัติ KPLUS App ข้อกำหนดและเงื่อนไข 1. หากปรากฏในภายหลังว่าจำนวนเงินที่บริษัทแจ้งแก่ธนาคาร ้นั้นไม่ถูกต้องข้ำพเจ้าตกลงที่จะดำเนินการเรียกร้องเงินจำนวน ดังกล่าวจากบริษัทโดยตรง และขอสละสิทธิ์ที่จะเรียกร้อง หรือฟ้องร้องให้ธนาคารรับผิดชอบในความเสียหายใดๆที่เกิด ขึ้นจากเหตุดังกล่าว 2. หนังสือฉบับนี้ให้มีผลูใช้บังคับกับการเปลี่ยนแปลงเลขที่ บัญชีเงินฝากที่อาจเกิดขึ้นในอนาคต สำหรับการชำระค่าเบี้ย ประกันภัยตามใบคำขอเอาประกันชีวิต / กรมธรรม์ประกันภัยข้างต้น ตามจำนวนเงิน และ วัน เดือน ปี ที่ธนาคาร ได้รับแจ้งจากบริษัท การยินยอมให้หักเงินจากบัญชีเงินฝากข้างต้น ให้มีผลบังคับ
 ใช้ทันที นับแต่วันทำหนังสือนี้เป็นต้นไป และให้คงมีผลบังคับ ใช้ต่อไปจนกว่าธนาคารจะได้บอกเลิกการใช้บัญชีเงินฝาก หรือ ข้าพเจ้าจะได้แจ้งยกเลิกเป็นลายลักษณ์อักษรให้ธนาคารและ บริษัททราบล่วงหน้าอย่างน้อย 2 เดือน 4. กรณีเบี้ยประกันภัยที่ชำระน้อยกว่าจำนวนที่บริษัทหักจาก บัญชีเงินฝากหรือมีกรณีอื่นใดที่บริษัทต้องคืนเบี้ยประกันภัยที่ชำ ระข้ำพเจ้าตกลงให้บริษัทคืนเงินจำนวนดังกล่าวเข้าบัญชีเงินฝาก ของผู้เอาประกันภัยหรือด้วยวิธีการอื่นที่เห็นว่าเหมาะสมให้กับผู้ เอาประกันภัยโดยตรง 5. การซำระเบี้ยประกันภัยแทนผู้ขอเอาประกันภัย / ผู้เอาประกันภัยนี้ไม่มีผลให้ข้าพเจ้าเป็นผู้มีสิทธิและใช้สิทธิ ในกรมธรรม์และไม่มีสิทธิในการรับเงินผ<sup>ู้</sup>ลประโยชน์ใดตาม เงื่อนไขของกรมธรรม์ทั้งสิ้นสิทธิดังกล่าวยังคงเป็นของผู้เอา ประกันภัย หรือผู้รับประโยชน์ตามกรมธรรม์เท่านั้น 6. ในกรณีที่เป็นผลิตภัณฑ์ประกันชีวิตควบการลงทุน หากไม่สามารถหักเงินจากบัญชีเงินฝากเพื่อชำระค่าเบี้ย
 ประกันภัยงวดต่ออายุในวันที่ครบกำหนดชำระได้
 ข้าพเจ้ายินยอมให้ดำเนินการหักเงินจากบัญชีเงินฝากเพื่อชำระ ค่าเบี้ยประกันภัย ในอีก 15 วัน และ 30 วัน ต่อไปตามลำดับนับแต่วันครบกำหนดชำระค่าเบี้ยประกันภัย ฉันยินยอม 4. ข้อกำหนดและเงื่อนไข

กอัตโนมัติ

เป็นไปตามแบบฟอร์มหนังสือ ยินยอมให้ธนาคารหักเงินผ่านบัญชีเงินฝา

3. ระบุอีเมลเพื่อตรวจสอบสิทธิ์ / ระบบจะส่งอีเมลไปยังที่อยู่อีเมล ที่ระบุ เปิดอีเมลและกดยืนยันอีเมล เพื่อเป็นการยืนยันตัวตน

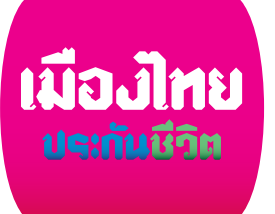

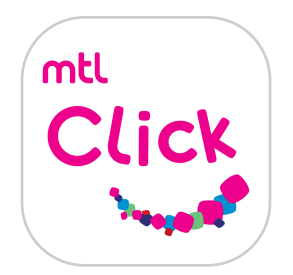

## สมัครบริการหักค่าเบี้ยประกันต่ออายุ ผ่านบัญชีเงินฝากอัตโนมัติ

| 5                                                                                                    | 6                                                                             |
|----------------------------------------------------------------------------------------------------|-------------------------------------------------------------------------------|
| 9:41 <b>เ ≎</b> ■<br>หนังสือยินยอมให้ธนาคารหักเงิน<br>ผ่าบบัณฑีเงินฝากอัตโบมัติ KPLUS Ann                      | 9:41 <b>เ ?</b> ■                                                             |
| มธรรม์ของฉัน ประวัติ<br>ดเลือกรมธรรม์ที่คุณยินยอมให้ธนาคารหักเงิน<br>มโถเชีเงินฝากอัตโนมัติ KPI USแอพพลิเคชั่น | ข้อมูลที่ต้องการเพื่อดำเนินการ<br>ต่อไปยัง KPLUS                              |
| <ul> <li>เลือกทั้งหมด</li> <li>1097155018</li> </ul>                                                           | บัญซีธนาคาร KBank<br>ความสัมพันธ์ของคุณกับเจ้าของบัญซี KBank<br>ตัวเอง        |
| เมืองไทย 8501 944<br>(บำนาญแบบลดหย่อนได้)<br>1097155018<br>เมืองไทย สมปฑียล 6/1                                | เจ้าของบบัญชี KBank<br>ชื่อ<br>โปรดระบุ                                       |
| 1097155018<br>เมืองไทย 8501 944<br>(บำนาญแบบลดหย่อนได้)                                                        | นามสกุล<br>โปรดระบุ<br>หมายเลขบัตร                                            |
| 1097155018<br>เมืองไทย 8501 944 อยู่ระหว่างดำเนินการ<br>(บำนาญแบบลดหย่อนได้) KPLUS<br>**โปรดยืนยันบน K-Plus    | โปรดระบุ<br>วัน เดือน ปีเกิด<br>01/12/2020                                    |
| 1097155018 อยู่ระหว่างดำเนินการ<br>เมืองไทย 8501 944 KPLUS<br>(บำนาญแบบลดหย่อนได้)<br>**โปรดยืนยันบน K-Plus    | <b>โ</b> กร <b>ุณาแนบรูปถ่ายดังนี้</b><br>รูปถ่ายเอกสารสำหรับดำเนินการตรวจสอบ |
| ส่งหนังสือยินยิม                                                                                               | ฉันยินยอม                                                                     |

5. เลือกกรมธรรม์6. กรอกข้อมูลรายละเอียดที่ต้องการสมัครหักเงินเจ้าของบัญชีเพื่อใช้ในการสมัครผ่านบัญชีเงินฝากอัตโนมัติ(กรณีไม่ใช่บัญชีของผู้ขอเอาประกันเอง(เลือกมากกว่า 1 กรมธรรม์ได้)จะต้องเลือกความสัมพันธ์ของเจ้าของบัญชี

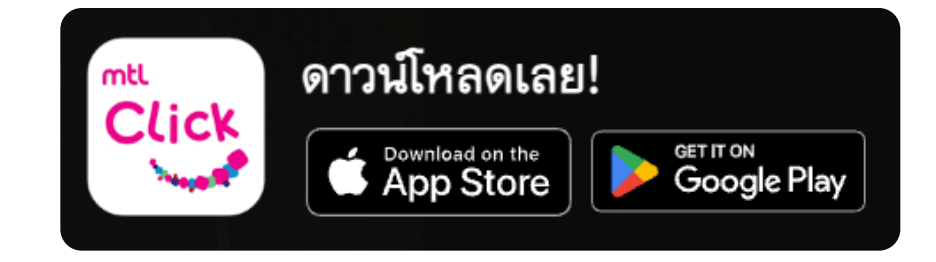

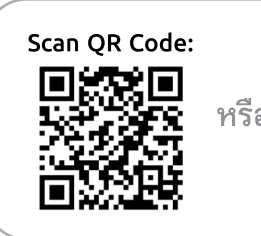

คลิกลิงค์เพื่อดาวน์โหลด: <u>https://mtlclick.muangthai.co.th/split/</u> DownloadAppMtlClick/index.html

8

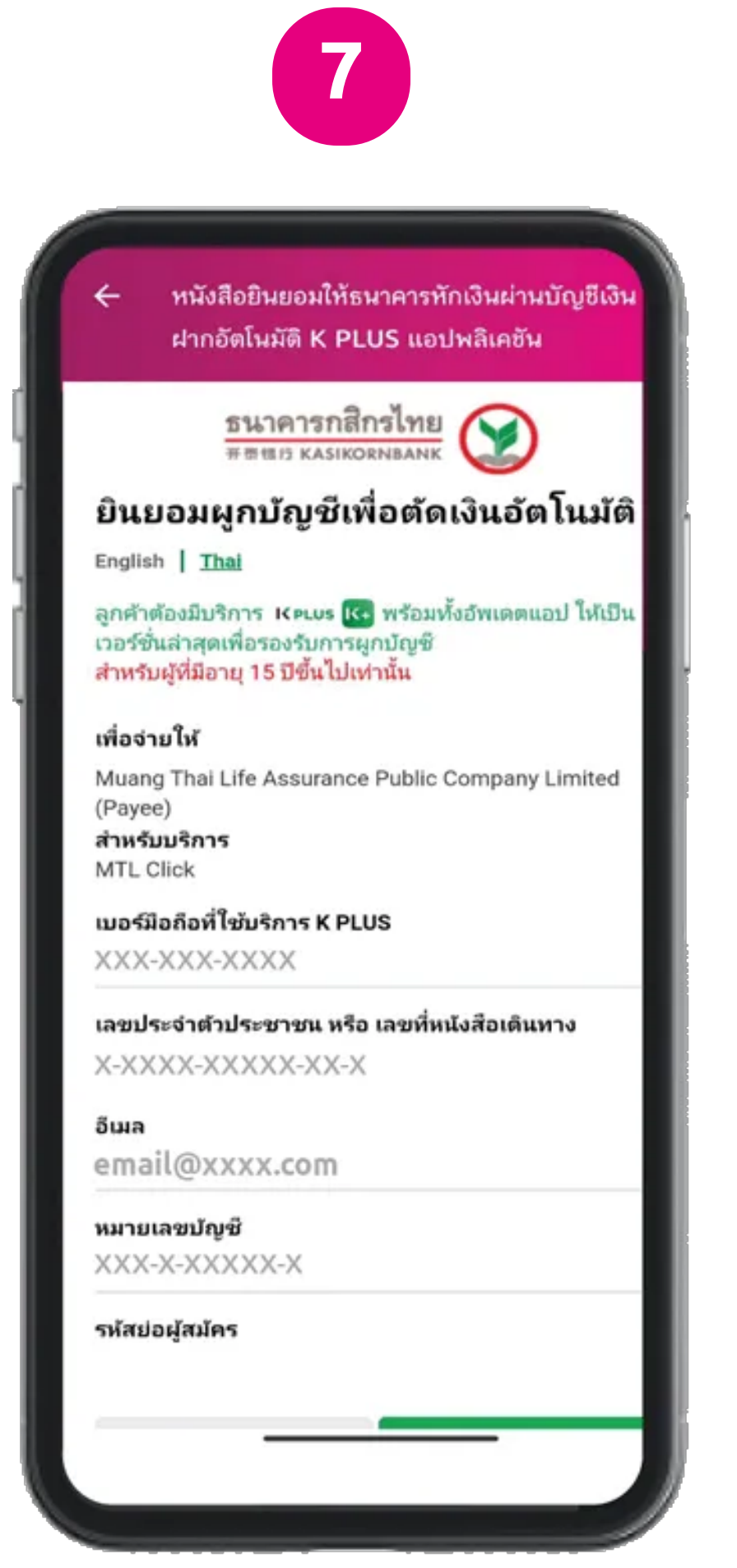

 กรอกข้อมูลเจ้าของบัญชีที่ใช้ในการ สมัครการยินยอมผูกบัญชีเพื่อตัดเงินอัตโ นมัติ ได้แก่ เบอร์มือถือที่ใช้บริการ K PLUS และหมายเลขบัญชี

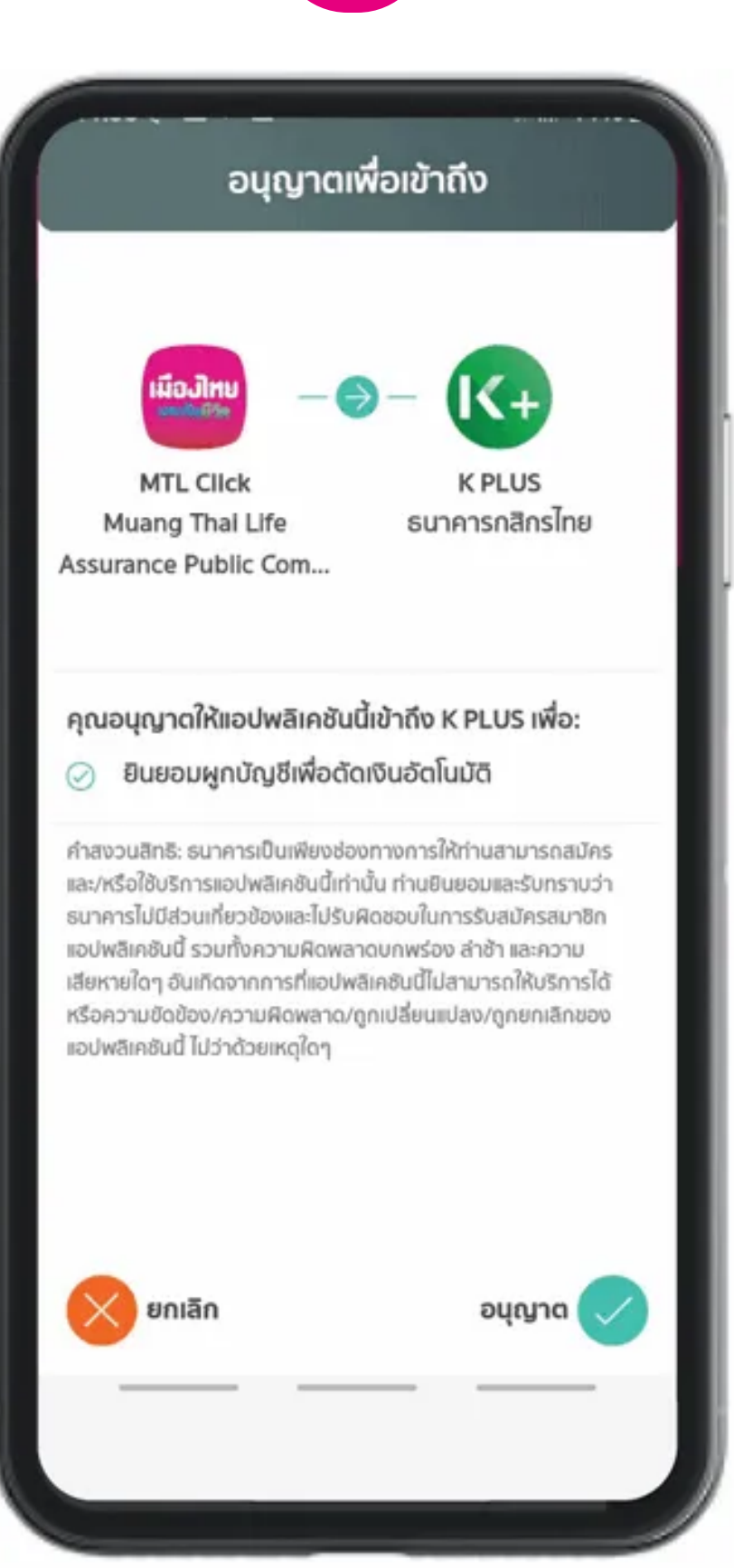

8. กด "อนุญาต" ให้เข้าถึง App.K PLUS เพื่อยินยอมให้ ผูกบัญชีเพื่อตัดเงินอัตโนมัติ

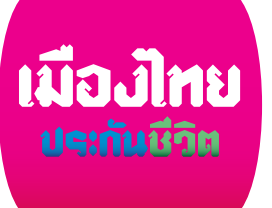

## สมัครบริการหักค่าเบี้ยประกันต่ออายุ ผ่านบัญชีเงินฝากอัตโนมัติ

mtl

Click

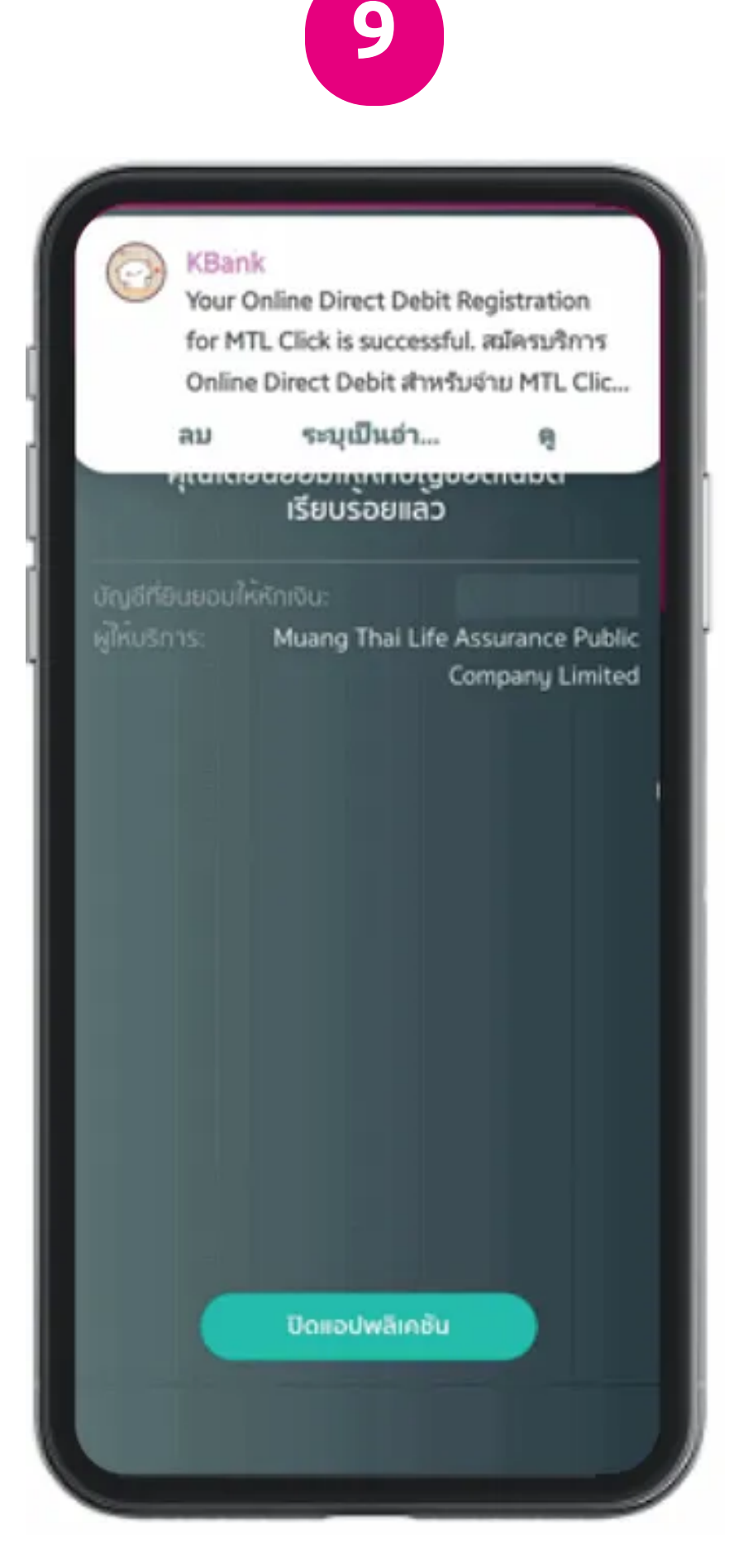

9. เมื่อยืนยันการสมัครแล้ว หน้า จอ App K PLUS แสดงผลการ ยินยอมให้หักบัญชีอัตโนมัติเรียบร้อย

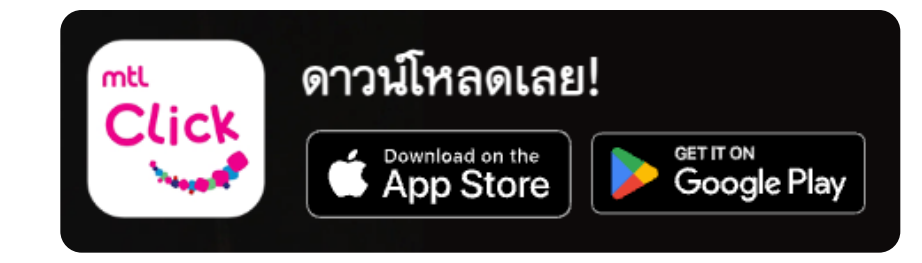

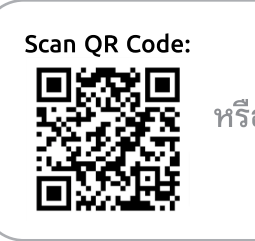

คลิกลิงค์เพื่อดาวน์โหลด:

รือ <u>https://mtlclick.muangthai.co.th/split/</u> <u>DownloadAppMtlClick/index.html</u>

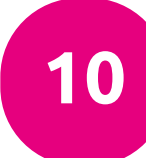

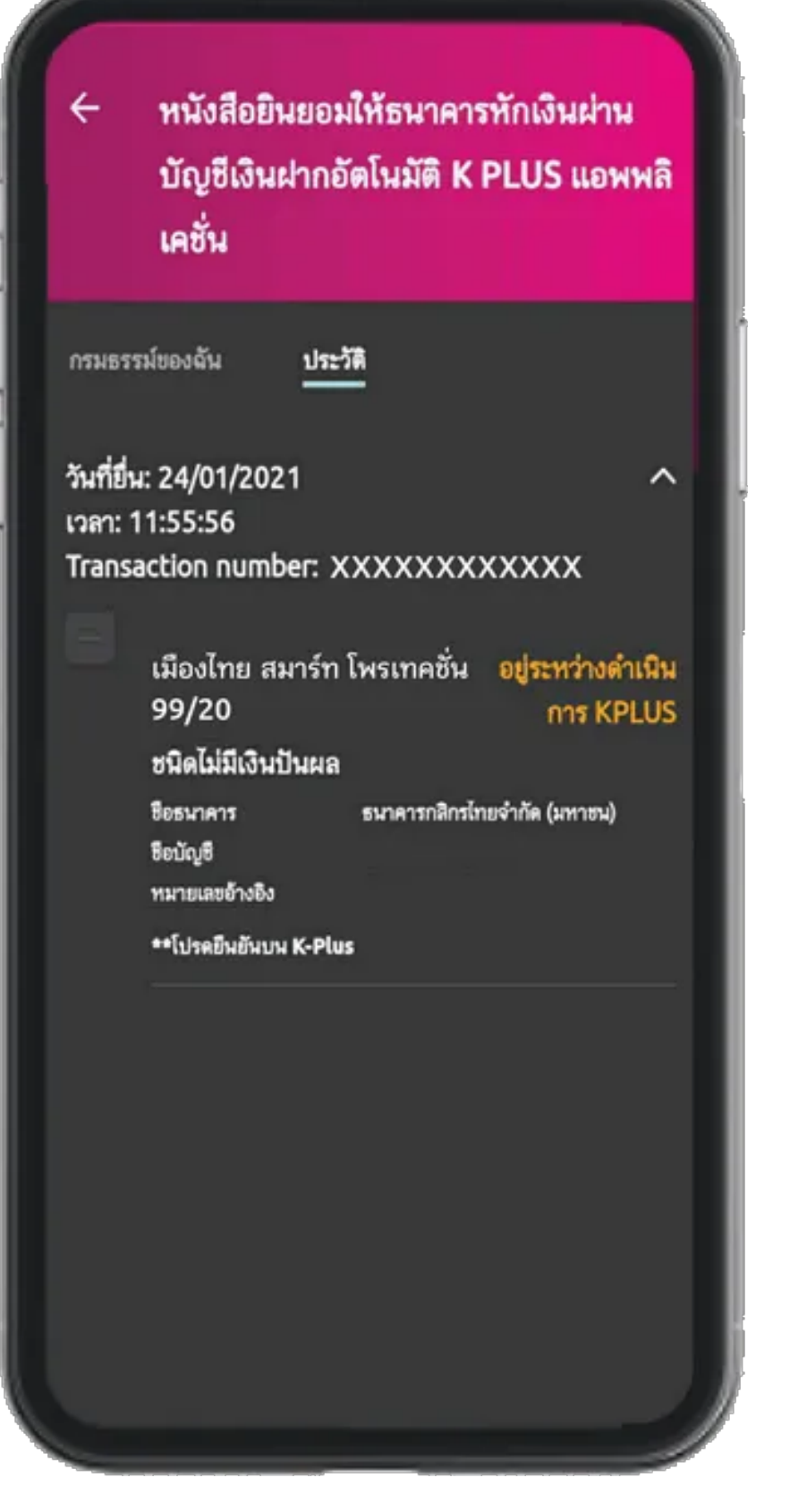

10. ตรวจสอบสถานะ การดำเนินการสมัครได้ใน เมนู "ประวัติ" บน App. MTL Click

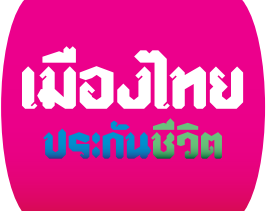